**GUIDA ALL'USO DEL SIST** 

# Sistema Informativo Statistico Turistico

Manuale sintetico per l'importazione dei dati generati dai gestionali alberghieri (inclusi prodotti Simplex Scheda di Notifica e Gestione Hotel)

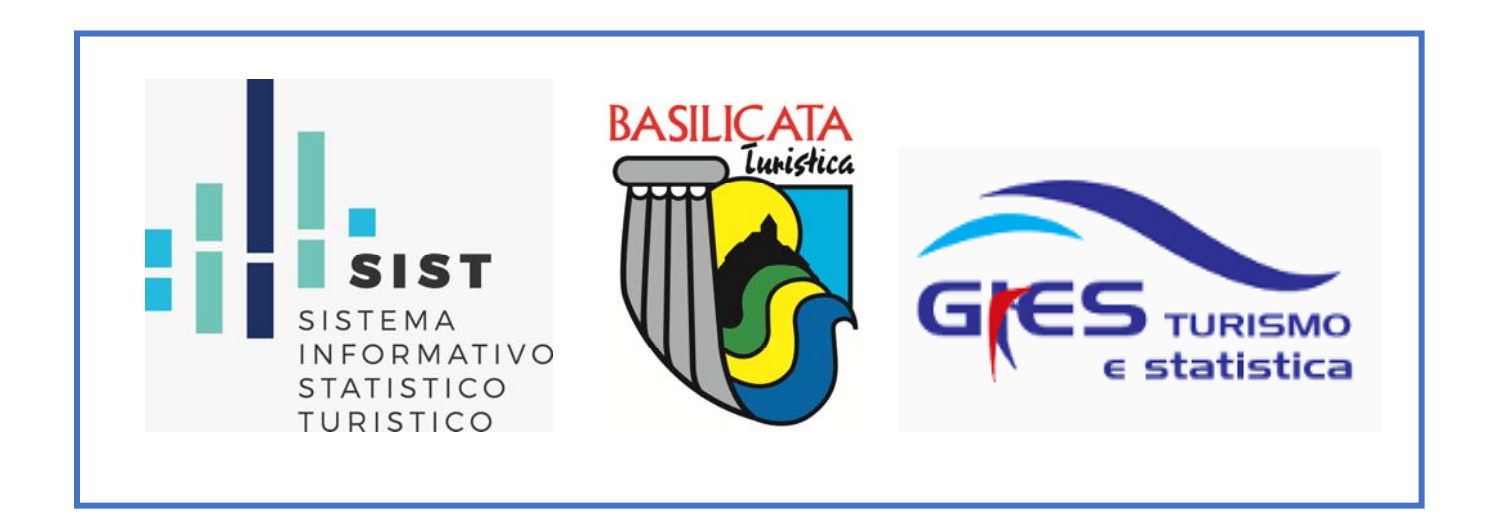

# Come accedere al programma:

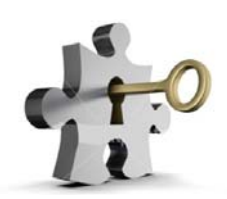

Per accedere al programma collegarsi tramite un browser Internet (Google Chrome, Mozilla Firefox, Internet Explorer, etc..)

Digitando o copiando l'indirizzo seguente: <u>https://sist-aptbasilicata.turitweb.it/</u>

Scrivere "Username" e "Password" e cliccare su "Accedi".

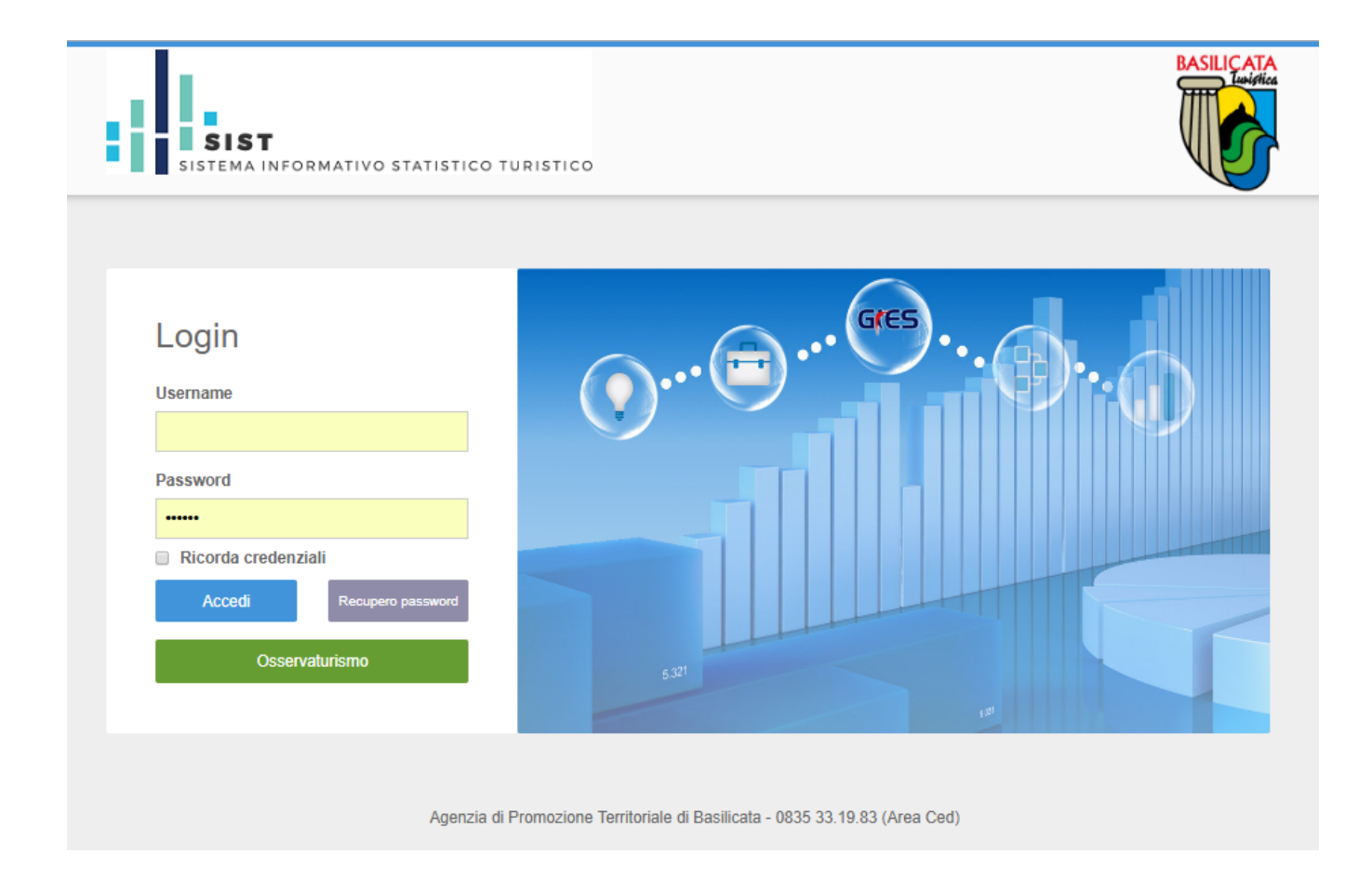

Nel caso di eventuale password dimenticata cliccare "recupero password": riceverà una mail all'indirizzo di registrazione che permetterà di crearne una nuova.

Inoltre si suggerisce di salvare le credenziali mettendo la spunta su "ricorda credenziali" per avere un più immediato alla piattaforma.

#### **IMPORTA FILE GESTIONALE:**

Questa sezione consente di effettuare la trasmissione del movimento turistico, per coloro che possiedono un gestionale alberghiero opportunamente abilitato, tramite il caricamento di un file in formato .txt oppure .xml assolvendo così l'obbligo della comunicazione ai fini ISTAT.

Ricordiamo che possono essere importati in SIST anche i files prodotti tramite i programmi Brentapaganella (Simplex Scheda di Notifica – Simplex Gestione Hotel) distribuiti negli anni passati da APT Basilicata: inserire i dati come di consueto nel programma, salvare il file mensile e poi, anziché inviare i dati ad APT tramite email, seguire la procedura indicata di seguito.

COME PROCEDERE..

1. Cliccare il menù a sinistra Check-in e poi su Importa file gestionale.

2. Nella sezione Upload, si aprirà la pagina che segue:

| Albergo ·                                                                                                    |                                                                                                    |                                                                                                    |                                                                                                    |                                                                                                    |
|----------------------------------------------------------------------------------------------------|----------------------------------------------------------------------------------------------------|----------------------------------------------------------------------------------------------------|----------------------------------------------------------------------------------------------------|----------------------------------------------------------------------------------------------------|
| Upload Storico<br>sta SW House che supportano la gen                                                                         | rerazione di un file compatibile per l'import                                                                                                    |                                                                                                    |                                                                                                    |                                                                                                    |
|                                                                                                    |                                                                                                    | One Cistoria                                                                                                    | ordice it                                                                                                    | CodiceClick                                                                                                    |
| ocweb (Passepartout)                                                                                                    | Area Informatica                                                                                                    | Cea Sistemi                                                                                                    | COULCO.IL                                                                                                    | COURCECIER                                                                                                    |
| cweb (Passepartout)<br>atacom                                                                                                | Area Informatica<br>De.Ge.Co. Srl                                                                                                    | Dylogcenter                                                                                                    | Duepuntozero srl                                                                                                    | Easy Booking E-Star                                                                                                    |
| icweb (Passepartout)<br>atacom<br>icsoft                                                                                     | Area Informatica<br>De.Ge.Co. Srl<br>Erreciesse                                                                                                    | Dylogcenter<br>F451 - IDA                                                                                                    | Duepuntozero srl<br>Geivitur                                                                                                    | Easy Booking E-Star<br>Gestione Albergo                                                                                                    |
| icweb (Passepartout)<br>atacom<br>icsoft<br>ES Kartes                                                                        | Area Informatica<br>De.Ge.Co. Srl<br>Erreciesse<br>GP Dati Hotel++                                                                                                    | Dylogcenter<br>F451 - IDA<br>Hotel Software                                                                                                    | Duepuntozero sri<br>Geivitur<br>HotelOnWeb                                                                                                    | Easy Booking E-Star<br>Gestione Albergo<br>HotelXP                                                                                                    |
| cweb (Passepartout)<br>itacom<br>icsoft<br>ES Kartes<br>Q Soft                                                               | Area Informatica<br>De. Ge. Co. Srl<br>Erreciesse<br>GP Dati Hotel++<br>Hyksos                                                                                                | Cea Shaterini<br>Dylogcenter<br>F451 - IDA<br>Hotel Software<br>I.T.A. Sri                                                                              | Duepuntozero srl<br>Geivittur<br>HotelOnWeb<br>Lasersoft                                                                                             | Easy Booking E-Star<br>Gestione Albergo<br>HoteIXP<br>Media Soft                                                                                      |
| cweb (Passepartout)<br>itacom<br>ES Kartes<br>2 Soft<br>cros Fidelo                                                          | Area Informatica<br>De Ge. O. Sri<br>Erreciesse<br>GP Dati Hotel++<br>Hyksos<br>Ni. Ce. Informatica                                                                           | Dylogcenter<br>F451 - IDA<br>Hotel Software<br>I.T.A. Srl<br>Norda System                                                                               | Duepuntozero sri<br>Geivitur<br>HotelOnWeb<br>Lasersoft<br>Nuconga                                                                                   | Easy Booking E-Star<br>Gestione Albergo<br>HotelXP<br>Media Soft<br>Otelia PMS                                                                        |
| cweb (Passepartout)<br>tacom<br>ES Kartes<br>2 Soft<br>cros Fidelio<br>coima                                                 | Area Informatica<br>De Ge. Co. Sri<br>Erreciesse<br>GP Dati Hotel++<br>Hyteos<br>Ni Ce. Informatica<br>Relax Software                                                         | Diogenter<br>F451 - IDA<br>Hotel Software<br>I.T.A. Sri<br>Norda System<br>SGS Sri Camping                                                              | Depuntozero srl<br>Geivitur<br>HotelOnWeb<br>Lasersoft<br>Nuconga<br>Sinergie Rimini                                                                 | EastCount E-Star<br>Gestione Albergo<br>HoteX/P<br>Media Soft<br>Otelia PMS<br>Softitalia                                                             |
| coveb (Passepartout)<br>stacom<br>icsoft<br>ES Kartes<br>2 Soft<br>cros Fidelo<br>poima<br>ft Solution Sri                   | Area Informatica<br>De Ge Co. Sri<br>Erreciesse<br>GP Dati Hotel++<br>Hijkoso<br>Ni Ce. Informatica<br>Relar. Software<br>Solucioni e Stitemi                                 | Cea ossenn<br>Dylogenter<br>F451 - IDA<br>Hotel Software<br>I.T.A. Sri<br>Norda System<br>SGS Sri Camping<br>Starbolets S. P. A.                        | Couce-a<br>Duepuntozero sri<br>Gevitur<br>HotelOnWeb<br>Lasersoft<br>Nuconga<br>Sinergie Rimini<br>Syskati Turismo                                   | Easy Booking E-Star<br>Gestione Abergo<br>HoteXP<br>Modia Soft<br>Otelia PMS<br>Softitulia<br>TangGo sinc                                             |
| ocveb (Passepartout)<br>atacom<br>ES Kartes<br>Q Soft<br>icros Fidelo<br>roxima<br>off Solution Srl<br>al Sistemi            | Area Informatica<br>De Ge Co. Sri<br>Erreciesse<br>GP Dath Hole++<br>Hyldos<br>Ni Cie. Informatica<br>Relux Software<br>Soluzioni e Statemi<br>Tecnosoft                      | Cea stelem<br>Diojopenter<br>F451 - IDA<br>Hotel Software<br>ILTA: Srit<br>Norcka System<br>SGS:SriC.amping<br>Startholetis S.p.A.<br>Web Nutces        | Coolco.a<br>Duepunczero srł<br>Gelvitur<br>HotelOriWeb<br>Lasersoft<br>Nucconga<br>Sinergie Rimini<br>Sysdat Turismo<br>Zerouno informatica          | Easy Booking E-Star<br>Gestione Abergo<br>HoteUP<br>Media Soft<br>Otelia PMS<br>Softitalia<br>TangGo snc<br>Reveb Deltacommerce                       |
| oxveb (Passepartout)<br>latacom<br>IES Kartes<br>D Soft<br>Soft Soften<br>Soften<br>of Sokiton Srl<br>aal Sistemi<br>Sokiton | Area Informatica<br>De Ge Co. Sri<br>Errectesse<br>GP Dall Hotel++<br>Hylsos<br>N.C.e. Informatica<br>Relax Software<br>Soluzioni e Statemi<br>Tecnosoft<br>Web Booking Hotel | Cea steerin<br>Diojogenter<br>F451 - IDA<br>Hotel Software<br>LTA Srit<br>Norda System<br>SGS Sri Camping<br>Starhotels S.p.A.<br>Web Nubes<br>Campoest | outouria<br>Delepuntozero sri<br>Gehttur<br>HotelCWWeb<br>Lasersoft<br>Nuconga<br>Sinerge Rimin<br>Sjødat Turismo<br>Zerouno informatica<br>Sistele* | Easy Booking E-Star<br>Gestione Abergo<br>HoteVP<br>Media Soft<br>Ofelia PMS<br>Softhalia<br>TangGo snc<br>Reveb Defacommerce<br>Simple:SchedaNoffica |

In elenco vi sono alcune delle aziende che producono formati di esportazione compatibili con la procedura web: se il vostro non è in elenco contattare la software house per chiedere se ha

già realizzato l'importazione file per Turismo5 distribuito da GIES, altrimenti mettersi in contatto con l'Area CED di APT Basilicata.

Ricordiamo che è possibile scaricare il tracciato record utile alle software house nella homepage alla sezione "manuali".

**3.** Per eseguire il caricamento premere "seleziona file" (dev'essere necessariamente con estensione **.txt** oppure **.xml**)

4. Scegliere il file generato dal proprio gestionale.

**5.** L'elaborazione avviene immediatamente, (il tempo di attesa dipende dalla grandezza del file), apparirà in seguito l'esito della trasmissione con l'indicazione dei dati (record) importati correttamente e di quelli eventualmente rigettati, con il dettaglio degli errori riscontrati (si veda esempio in basso).

| ilizzare il pulsante seguente p<br>prrette 1 su 2<br>49% | per selezionare il file | Seleziona f | -201611012211.bxt 0.6kB<br>Errate 1 su 2<br>51%                                                 |
|----------------------------------------------------------|-------------------------|-------------|-------------------------------------------------------------------------------------------------|
| ldsw                                                     | Cognome                 | Nome        | Errore                                                                                          |
| S C6791                                                  | ALUNNI                  | SABRINA     | Errore: Il numero di letti disponibili non può essere maggiore del numero di letti dichiarati   |
| 2 C6791                                                  | ALUNNI                  | SABRINA     | Errore: il numero di camere disponibili non può essere maggiore del numero di camere dichiarate |

Se il caricamento ha segnalato errori o se alcuni dati sono stati modificati nel proprio gestionale, è possibile ripetere il caricamento dei files già inviati (previa rettifica), per correggere gli errori o aggiornare i dati esistenti. I valori precedentemente inviati verranno sempre sovrascritti con quelli nuovi.

Si fa presente che per visionare l'elenco dei Comuni e Nazioni accettati dal sistema e uniformati con la questura è possibile consultare le tabelle messe a disposizione dalla polizia di stato, accedendo al portale "alloggiati web" supporto tecnico/manuali/tabelle di codifica per il file precompilato oppure all'indirizzo <u>https://alloggiatiweb.poliziadistato.it/PortaleAlloggiati/TechSupp.aspx</u>

**7.** A fine caricamento con esito positivo, i files importati saranno consultabili nella sezione STORICO, con la possibilità di scaricare il documento inserito.

| Albergo - hotel prova - 3 Stelle<br>Comune : BOLOGNA<br>Upload Storico                                                                                                    |                                                                            |                                                                                                    |                            |                            |                            |
|----------------------------------------------------------------------------------------------------|----------------------------------------------------------------------------|----------------------------------------------------------------------------------------------------|----------------------------|----------------------------|----------------------------|
| File 🖈                                                                                                    | Tipo 🔶                                                                     | Data ≜                                                                                                    | Schede +                   | Success +                  | Error 👌                    |
| File ÷                                                                                                    | npo 👳                                                                      | Data y                                                                                                    | Sellede 👳                  | Success +                  |                            |
| TT00001-XML-Nov13-18.xml                                                                                                    | Upload txt                                                                 | 2016/11/02 16:05:09                                                                                             | 0                          | 0                          | 0                          |
| TT00001-XML-Nov13-18.xml TT00001-XML-Nov13-18.xml                                                                                                    | Upload txt<br>Upload txt                                                   | 2016/11/02 16:05:09<br>2016/11/02 16:04:27                                                                      | 0                          | 0                          | 0                          |
| TT00001-XML-Nov13-18.xml     TT00001-XML-Nov13-18.xml     TT00001-XML-Nov13-18.xml                                                                                                    | Upload txt<br>Upload txt<br>Upload txt                                     | 2016/11/02 16:05:09<br>2016/11/02 16:04:27<br>2016/10/28 16:45:57                                               | 0 0 0 0                    | 0                          | 0                          |
| TT00001-XML-Nov13-18.xml     TT00001-XML-Nov13-18.xml     TT00001-XML-Nov13-18.xml     TT00001-XML-Nov13-18.xml     TT00001-XML-Nov13-18.xml                                                         | Upload txt<br>Upload txt<br>Upload txt<br>Upload txt<br>Upload txt         | 2016/11/02 16:05:09<br>2016/11/02 16:04:27<br>2016/10/28 16:45:57<br>2016/10/28 16:14:13                        | 0<br>0<br>0<br>0           | 0<br>0<br>0<br>0           | 0<br>0<br>0<br>0           |
| TT00001-XML-Nov13-18.xml           TT00001-XML-Nov13-18.xml           TT00001-XML-Nov13-18.xml           TT00001-XML-Nov13-18.xml           TT00001-XML-Nov13-18.xml           Schedine_20161022.txt | Upload bt<br>Upload bt<br>Upload bt<br>Upload bt<br>Upload bt<br>Upload bt | 2016/11/02 16:05:09<br>2016/11/02 16:04:27<br>2016/10/28 16:45:57<br>2016/10/28 16:14:13<br>2016/10/27 17:54:11 | 0<br>0<br>0<br>0<br>0<br>3 | 0<br>0<br>0<br>0<br>0<br>0 | 0<br>0<br>0<br>0<br>0<br>3 |

Nel caso in cui vi siano numerosi errori e/o in caso di dubbi in merito al file generato tramite gestionale alberghiero, contattare la software house che ve lo ha fornito e/o Area CED di APT Basilicata, per verificare la procedura e il relativo file.

#### **GESTIONE DISPONIBILITÀ:**

Al termine dell'importazione dei dati, verificare quanto inserito nella "gestione disponibilità" della struttura (calendario) che riporta una panoramica sulle camere occupate, le giornate di apertura/chiusura, il numero di camere e letti netti disponibili, arrivi e presenze, leggibile all'interno di un calendario con vista mensile.

Di default la procedura si posizionerà sulla data di consultazione: per cambiare mese utilizzare i relativi pulsanti oppure selezionare il mese e l'anno desiderato utilizzando il menù a tendina (in alto a destra).

|                  |               |           |            |             |            |        | 4                     | Anno     |                                 | Mese    |                                 |      |
|------------------|---------------|-----------|------------|-------------|------------|--------|-----------------------|----------|---------------------------------|---------|---------------------------------|------|
| Precedente Oggi  | Seguente      |           |            |             |            |        | (                     | - 2016 - |                                 | NOV     | EMBRE                           |      |
|                  |               |           |            |             |            |        |                       |          |                                 |         |                                 |      |
| Check-in Storico | Rimanenti     | mov. zero | Rimanen    | ti chiusura |            |        |                       |          |                                 |         |                                 |      |
|                  |               |           |            | N           | ovem       | ore 20 | 16                    |          |                                 |         |                                 |      |
| Dom              | l             | .un       |            | Mar         | N          | ler    |                       | Gio      | Ven                             |         | 9                               | Sab  |
|                  |               |           |            | 1           |            | 2      |                       | 3        |                                 | 4       | ł                               |      |
| Ape              | to            | Aperto    |            | Aperto      |            | Chiuso |                       | Chiuso   |                                 | Chiuso  |                                 | Chiu |
| Cam Disp         | 12 Cam Disp   | 1         | Cam Disp   | 8           | Cam Disp   | 8      | Cam Disp              | 8        | Cam Disp                        | 8       | Cam Disp                        |      |
| Letti Disp       | 91 Letti Disp | 2         | Letti Disp | 10          | Letti Disp | 10     | Letti Disp            | 10       | Letti Disp                      | 10      | Letti Disp                      |      |
| Cam Occ          | 1 Cam Occ     | 1         | Cam Occ    | 0           | Cam Occ    | 0      | Cam Occ               | 0        | Cam Occ                         | 0       | Cam Occ                         |      |
| Arrivi           | 0 Arrivi      | 2         | Arrivi     | 0           | Arrivi     | 0      | Arrivi                | 0        | Arrivi                          | 0       | Arrivi                          |      |
| Presenze         | 1 Presenze    | 2         | Presenze   |             | Presenze   |        | Presenze              |          | Presenze                        |         | Presenze                        |      |
|                  |               |           |            |             |            |        |                       |          |                                 |         |                                 |      |
|                  | 6             | 7         |            | 8           |            | 9      |                       | 10       |                                 | 11      |                                 |      |
| Chiu             | so            | Aperto    |            | Aperto      |            | Aperto |                       | Aperto   |                                 |         |                                 | Ape  |
| Cam Disp         | 8 Cam Disp    | 8         | Cam Disp   | 8           | Cam Disp   | 8      | Cam Disp              | 8        |                                 |         | Cam Disp                        |      |
| Letti Disp       | 10 Letti Disp | 10        | Letti Disp | 10          | Letti Disp | 10     | Letti Disp            | 10       |                                 |         | Letti Disp                      |      |
| Cam Occ          | 0 Cam Occ     | 2         | Cam Occ    | 2           | Cam Occ    | 1      | Cam Occ               | 1        |                                 |         | Cam Occ                         |      |
| Arrivi           | 0 Arrivi      | 2         | Arrivi     | 0           | Arrivi     | 0      | Arrivi                | 1        |                                 |         | Arrivi                          |      |
| Presenze         | Presenze      | 2         | Presenze   | 2           | Presenze   | 1      | Presenze              | 1        |                                 |         | Presenze                        |      |
|                  |               |           |            |             |            |        |                       |          |                                 |         |                                 |      |
|                  | 13            | 14        | 4          | 15          |            | 16     |                       | 17       |                                 | 18      | 8                               |      |
|                  |               |           |            |             |            |        |                       |          |                                 |         |                                 |      |
|                  |               |           |            |             |            |        |                       |          |                                 |         |                                 |      |
|                  |               |           |            |             |            |        |                       |          |                                 |         |                                 |      |
|                  |               |           |            |             |            |        |                       |          |                                 |         |                                 |      |
|                  |               |           |            |             |            |        |                       |          |                                 |         |                                 |      |
|                  |               |           |            |             |            |        |                       |          |                                 |         |                                 |      |
|                  |               |           |            |             |            |        |                       |          |                                 |         |                                 |      |
|                  | 20            | 21        |            | 22          |            | 23     |                       | 24       |                                 | 25      | ;<br>;                          |      |
|                  |               |           |            |             |            |        |                       |          |                                 |         |                                 |      |
|                  |               |           |            |             |            |        |                       |          |                                 |         |                                 |      |
|                  |               |           |            |             |            |        |                       |          |                                 |         |                                 |      |
|                  |               |           |            |             |            |        |                       |          |                                 |         |                                 |      |
|                  |               |           |            |             |            |        |                       |          |                                 |         |                                 |      |
|                  |               |           |            |             |            |        |                       |          |                                 |         |                                 |      |
|                  |               |           |            |             |            |        |                       |          |                                 |         |                                 |      |
|                  | 27            | 28        | 8          | 29          |            | 30     |                       |          |                                 |         |                                 |      |
|                  |               |           |            |             |            |        |                       | Aperto   |                                 | Aperto  |                                 | Ape  |
|                  |               |           |            |             |            |        | Cam Disp              | 8        | Cam Disp                        | 8       | Cam Disp                        |      |
|                  |               |           |            |             |            |        |                       | Ű,       |                                 | , v     | - and biop                      |      |
|                  |               |           |            |             |            |        | Letti Disp            | 10       | Letti Disp                      | 10      | Letti Disp                      |      |
|                  |               |           |            |             |            |        | Letti Disp<br>Cam Occ | 10       | Letti Disp<br>Cam Occ           | 10      | Letti Disp<br>Cam Occ           |      |
|                  |               |           |            |             |            |        | Cam Occ               | 10<br>0  | Letti Disp<br>Cam Occ<br>Arrivi | 10<br>0 | Letti Disp<br>Cam Occ<br>Arrivi |      |

### La compilazione di questa pagina è necessaria per completare la registrazione mensile dei clienti ai fini ISTAT/APT.

Al termine dell'importazione di dati prodotti tramite gestionale alberghiero potrebbe essere necessario rettificare i dati inseriti (in caso di incongruenza tra la consistenza ricettiva e il movimento dichiarato, ad esempio) e convalidare tutte le giornate del mese, scegliendo se i giorni restanti (quelli senza arrivi né presenze, rimasti in bianco) sono riferiti a giornate di apertura o chiusura dell'esercizio.

Una piccola legenda è posizionata in cima alla pagina:

| Struttura aperta con nessuna camera occupata    |
|-------------------------------------------------|
| Struttura aperta con almeno una camera occupata |
| Struttura chiusa                                |
| Errore nei valori inseriti                      |

Il colore di ogni riquadro del calendario indica uno specifico stato:

| Lur        | ı      |
|------------|--------|
|            | 31     |
|            | Aperto |
| Cam Disp   | 1      |
| Letti Disp | 2      |
| Cam Occ    | 1      |
| Arrivi     | 2      |
| Presenze   | 2      |

La struttura è aperta ed ha almeno una camera occupata

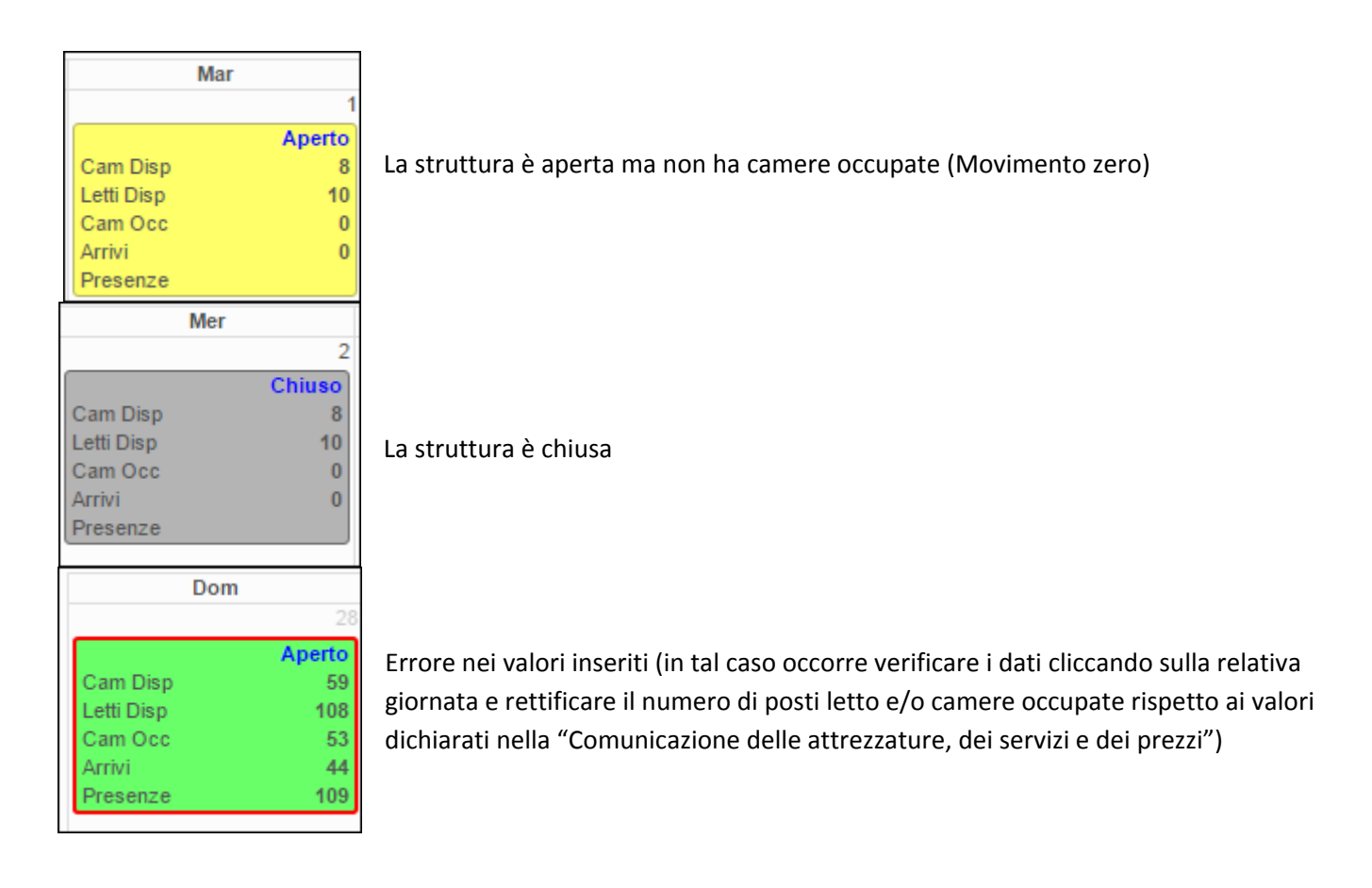

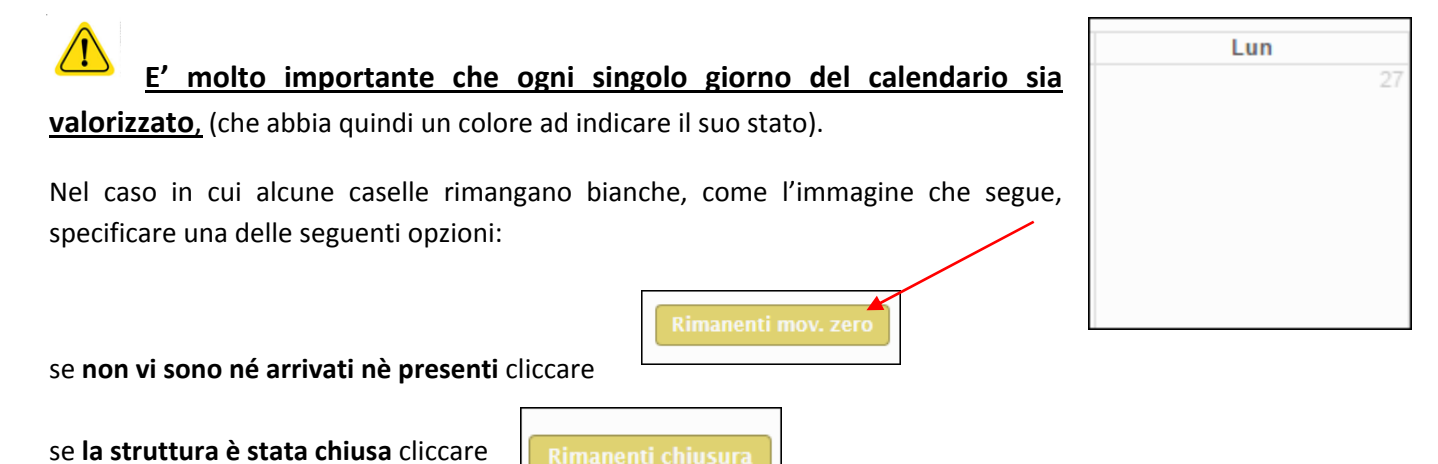

in entrambi i casi, i giorni del calendario rimasti incompleti (bianchi) verranno compilati con l'opzione selezionata (per istruzioni dettagliate consultare il manuale SIST completo).

## ASSISTENZA

Per informazioni e formazione all'uso della piattaforma SIST contattare dal lunedì al venerdì, dalle ore 9:00 alle ore 13:00 (ad eccezione dei giorni festivi) l'Area CED di APT al seguente numero: 0835 331983 - 2.